# <STELLIS> How do I access my profile after I leave WHO?

### **USER GUIDE**

14 December 2020

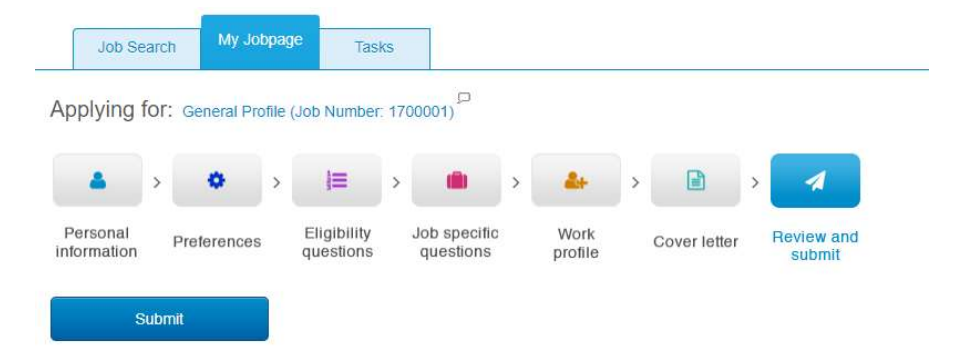

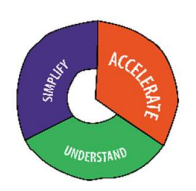

#### IT IS **IMPERATIVE** THAT YOU INCLUDE A PERSONAL EMAIL ADDRESS IN YOUR STELLIS PROFILE **BEFORE** YOU LEAVE WHO

#### INSTRUCTIONS TO ENTER A PERSONAL EMAIL ADDRESS

1. Click on the little arrow alongside under your name in the top right-hand corner of the Job Search page. Select Profile from the list of options.

| Velcome Marie WINDSOR. You are signed in. |             |          | Marie WINDSOR 👻 |                    |
|-------------------------------------------|-------------|----------|-----------------|--------------------|
| Job Search                                | My Jobpage  | Tasks    |                 | Profile<br>Account |
|                                           | iny boopage |          |                 | Saved Searches     |
| Keyword                                   |             | Location | Search          | Advanced Search    |

2. In the Personal information section, select Edit.

| Aarie WINDSOR, you are signed in.                                                                                                  | My Account Options         |
|----------------------------------------------------------------------------------------------------|----------------------------|
| Job Search My Jobpage Tasks                                                                                                    |                            |
| Applying for: General Profile (Job Number: 1700001)                                                                                | Step 7 out of 7   F        |
| 🔺 > 🔹 > 📄 > 🗰 > 📥 > 🖻 > 🖪                                                                                                    |                            |
| Personal Preferences Eligibility Job specific Work Cover letter Review and<br>questions questions profile Cover letter submit      |                            |
| Submit                                                                                                    |                            |
|                                                                                                    |                            |
| Review and Submit                                                                                                    |                            |
| The following information will be submitted after you click the Submit button. Where an Edit link is displayed, you can modify the | corresponding information. |
| Personal Information [Edit                                                                                                    |                            |
| Biographical data and contact details                                                                                              |                            |
| prographical data site contract details                                                                                            |                            |

3. Scroll down to Email address and ensure that you enter your personal email address in the field entitled Email address 2.

| Email address    | * Email address 2 |
|------------------|-------------------|
| windsorm@who.int | 1                 |
|                  |                   |

- 4. Select Save and Continue followed by Submit.
- 2 | <Stellis> MW guides How do I access my Stellis profile after I leave WHO? 24 February 2021

## THE FIRST TIME YOU ACCESS STELLIS **AFTER** YOU HAVE LEFT WHO, YOU WILL NEED TO ACCESS YOUR PROFILE AS AN EXTERNAL CANDIDATE AND **CHANGE THE PASSWORD**

#### INSTRUCTIONS TO CHANGE YOUR PASSWORD

1. Visit www.who.int/careers and follow the Vacancies – external candidate access

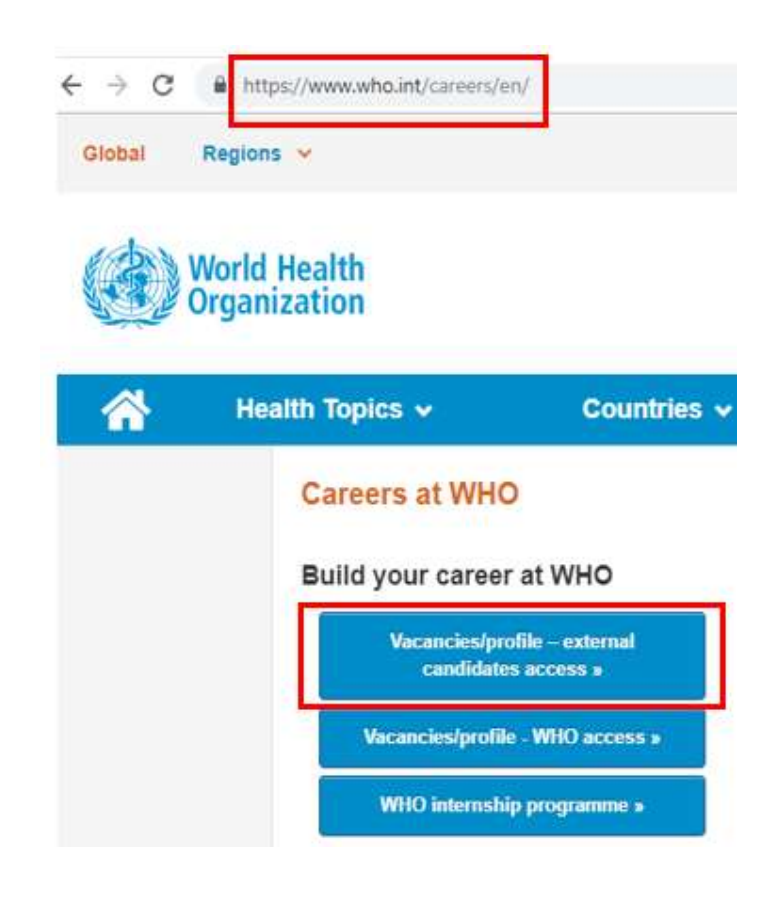

2. Click on Sign in in the top right-hand corner

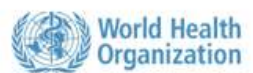

| licome. You are not signe | d in.    |        | Sign In                          |
|---------------------------|----------|--------|----------------------------------|
| Job Search My Jo          | bpage    |        | 塗 Instructions for candidates    |
| Keyword                   | Location | Search | View All Jobs<br>Advanced Search |

3. Select Forgot your password?

| To access your account, ple      |                                       |                                              |                |                |
|----------------------------------|---------------------------------------|----------------------------------------------|----------------|----------------|
| user" and follow the instruct    | ase identify you<br>tions to create a | rsel <mark>f b</mark> y provid<br>n account. | ing the inform | nation request |
| Mandatory fields are marked with | an asterisk.                          |                                              |                |                |
| *User Name                       |                                       |                                              |                |                |
| *Password                        |                                       |                                              |                |                |

4. Enter your former WHO email address: for example, <u>smithj@who.int</u>, in both the User Name and Email Address fields.

| Welcome. You are not signed in.                                      |                                                                                                    |  |
|----------------------------------------------------------------------|----------------------------------------------------------------------------------------------------|--|
| Job Search                                                           |                                                                                                    |  |
| Forgot Your Password                                                 | 1?                                                                                                    |  |
| Please enter your user name and<br>administrator for assistance at . | email address below, click OK, then follow the instructions. If you don't have an email address, please contact your system |  |
| Mandatory fields are marked with an aste                             | <sup>risk.</sup> Sample only                                                                                                |  |
| *User Name                                                           | smithj@who.int                                                                                                    |  |
|                                                                      |                                                                                                    |  |
| *Email Address                                                       | smithj@who.int                                                                                                    |  |
|                                                                      |                                                                                                    |  |
|                                                                      | OK Cancel                                                                                                    |  |
|                                                                      |                                                                                                    |  |

- 5. An automated email from **Human Resources at WHO** will be sent to the personal email address you have entered in your Stellis profile.
- 6. Follow the instructions indicated in the email. Carefully note the username and access code.
- 7. You will receive a system-triggered notification from Stellis, acknowledging the submission of your profile. This is **not** an application to a specific vacancy.